# 1.0 PLANOWANIE PRZEGLĄDU NA APLIKACJI MOBILNEJ

# Kroki

- 1. Wyszukaj lub zidentyfikuj sprzęt
- 2. Kliknij w ikonkę + aby zaplanować przegląd
- 3. Wybierz przegląd z szablonów np. Kalibracja
- 4. Wprowadź planowaną datę kolejnego przeglądu
- 5. Kliknij w czerwony pole w prawym dolnym rogu, aby zapisać

| <b>□ [</b> 6    | <b>∦</b> }₩} ¾ ⊿1 83% ∎ 00:12     |
|-----------------|-----------------------------------|
| ← Szczegóły     | sprzętu                           |
| Zdjęcia         |                                   |
|                 |                                   |
| Przeglądy       | +                                 |
| Nie zaplanov    | wano przeglądów.                  |
| Hilti PMC 46    |                                   |
| Laser kombi     |                                   |
| Przyjazna nazwa | Laser kombi                       |
| Grupa sprzętu   | Narzędzia laserowe<br>i pomiarowe |
| Status sprzętu  | Sprawne                           |
|                 |                                   |

| Nazwa przegladu            |                 |
|----------------------------|-----------------|
| Kalibracja                 | ۵               |
| Planowana data             |                 |
| 17.10.2017                 | 8               |
| Częstotliwość<br>przeglądu | Co 1 Rok / lata |
|                            |                 |
|                            |                 |

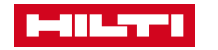

# 1.1 ZAKOŃCZENIE PRZEGLĄDU NA APLIKACJI MOBILNEJ

# Kroki

- 1. Wyszukaj lub zidentyfikuj sprzęt
- 2. Wybierz przegląd, który chcesz zakończyć
- 3. Wprowadź wymagane dane oraz dodaj załącznik
- 4. Kliknij w czerwony pole w prawym dolnym rogu, aby zapisać

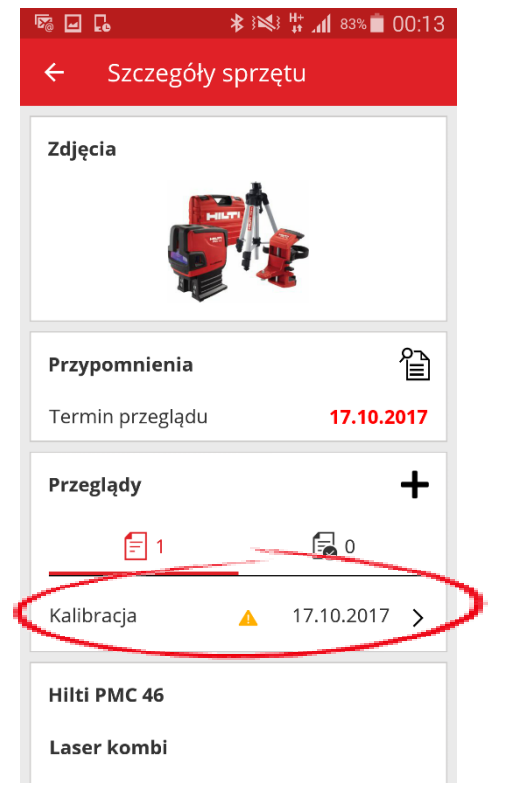

| 17.10.2017        | 8  |
|-------------------|----|
| loszt             |    |
| 150               |    |
| Valuta            |    |
| PLN               | Q  |
| Vykonawca przeglą | du |
| Hilti             | 8  |
| Jwagi             |    |
| Wpisz uwagi       | J. |
|                   |    |

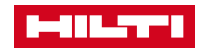

# 2.0 WYŚWIETLANIE ZAŁĄCZNIKÓW NA APLIKACJI MOBILNEJ

### Kroki

- Wyszukaj lub zidentyfikuj sprzęt 1.
- Przewiń w dół, aby wyświetlić załączniki dodane do 2. sprzętu
- Kliknij, aby pobrać załącznik 3.

#### Zrzut ekranu

|                                               | D:14 🔤 🗟 😽 🕅 82% 💼 00:14                  |
|-----------------------------------------------|-------------------------------------------|
| ← Szczegóły sprzętu                           | ← Szczegóły sprzętu                       |
| Zdjęcia                                       | Informacje o ostatnim<br>przeniesieniu    |
|                                               | Potwierdzone przez Karolina<br>Karczewska |
|                                               | Data potwierdzenia 16.10.2017             |
|                                               | Własność                                  |
| Przeglądy                                     | Csoba Michał Sandzewicz                   |
| <b>a</b> 1                                    | odpowiedzialna                            |
|                                               | – Zarządzane jako <b>Flota</b>            |
| Kalibracja 19.10.2018                         | > Szczegóły floty                         |
| Hilti PM 2-L                                  | Data wymiany floty/ 16.10.2017            |
| Laser liniowy                                 | wygasnięcia<br>gwarancji                  |
| Grupa sprzętu Narzędzia laserow<br>i pomiarow | ve Załączniki                             |
| Status sprzętu Spraw                          | ne 🔛 Instrukcja obsługi PM2-L.pdf 🛃       |

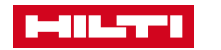

# 3.0 PRACOWNICY – DODAJ ZDJĘCIE

### Kroki

- Kliknij zakładkę "Pracownicy" 1.
- Wybierz pracownika i kliknij "Edytuj" 2.
- 3.
  - Kliknij ikonkę **od** miejscem na zdjęcie
- Wybierz zdjęcie pracownika 4.
- Kliknij "Zapisz i zakończ" 5.

# Zrzut ekranu

| Edytuj pracownika                         |                        |                                                                                                    | ×                                         |
|-------------------------------------------|------------------------|----------------------------------------------------------------------------------------------------|-------------------------------------------|
| Dane pracownika Dokumentacja              | Ustawienia przypomnień |                                                                                                    |                                           |
| Czy chcesz, aby ten pracownik miał        | dostęp do aplikacji?   | 🔿 Tak 💿 Nie                                                                                                    |                                           |
| Czy chcesz utworzyć lokalizację pra       | cownika?               | ]                                                                                                    |                                           |
| lmię                                      | Nazwisko               | D                                                                                                    |                                           |
| Jan                                       | Kowalski               | 14564                                                                                                    |                                           |
| Kod                                       | Oznaczenie             | Тур                                                                                                    |                                           |
| Wprowadź kod                              | Wprowadź opis          | Stały                                                                                                    |                                           |
| Telefon biurowy                           | Telefon kom            | E-mail                                                                                                    |                                           |
| Wprowadź telefon biurowy                  | 502 111 111            | jan.kowalski@hilti.com                                                                                                    |                                           |
| Odpowiedzialność<br>Kierownik lokalizacji |                        | Podczas przesyłania obrazu, upe<br>uzyskałeś wszystkie wymagane upr<br>prawo do wykorzystania obrazu,<br>przetwarzanie danych). | wnij się, że<br>awnienia (np.<br>zgoda na |

#### Wskazówki

- Funkcja dostępna dla administratorów i użytkowników z możliwością edytcji w zakładce "Pracownicy"
- Możesz wgrać pliki .jpg/.jpeg/.png do 10 MB
- Wgrywając zdjęcie upewnij się, że uzyskałeś prawnie wymagane zgody (np. zgoda na wykorzystanie wizerunku, przetwarzanie danych osobowych)

| Dane pracownika Dokumentacja        | Ustawienia przypomnień    |                                                                                                    |
|-------------------------------------|---------------------------|----------------------------------------------------------------------------------------------------|
| Czy chcesz, aby ten pracownik miał  | dostęp do aplikacji? 🔿 Ta | ic 💽 Nie                                                                                                    |
| Czy chcesz utworzyć lokalizację pra | cownika?                  |                                                                                                    |
| Imię                                | Nazwisko                  | D                                                                                                    |
| Jan                                 | Kowatski                  | 14564                                                                                                    |
| Kod                                 | Oznaczenie                | Тур                                                                                                    |
| Wprowadž kod                        | Wprowadž opis.            | Stały 🖌                                                                                                    |
| Telefon biurowy                     | Telefon kom               | E-mail                                                                                                    |
| Wprowadž telefon biurowy            | 502 111 111               | jan.kowalski@hitti.com                                                                                                    |
| Odpowiedzialność                    |                           |                                                                                                    |
| Kierownik lokalizacji               |                           | przepana corazu, upewni stę, ze<br>uzyskałe wszystkie wymagane uprawnienia (no.<br>prawo do wykorzystania obrazu, zgoda na<br>przetwarzanie danych). |
| 1. linia adresu                     | 2. linia adresu           | Miasto                                                                                                    |
| Wprowadž 1. linię adresu            | Wprowadź 2. linię adresu  | Wprowadž missto                                                                                                    |
| Kod pocztowy                        | Kraj                      | Województwo                                                                                                    |
| Wprowadź kod pocztowy               | Wybierz kraj              | Wybierz województwo                                                                                                    |
|                                     |                           |                                                                                                    |

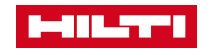

# 3.1 PRACOWNICY – DODAJ DOKUMENTACJĘ

#### Kroki

- 1. Kliknij zakładkę "Pracownicy"
- 2. Wybierz pracownika i kliknij "Edytuj"
- 3. Wybierz zakładkę "Dokuemntacja"
- 4. Rozwiń listę dostępnych szablonów i wybierz dokumentację (np. uprawnienia SEP)
- 5. Kliknij "Dodaj dokumentację"
- 6. Uzupełnij wymagane pola i kliknij "Zapisz"

### Zrzut ekranu

| Edytuj pracownika                                         | ×                      |
|-----------------------------------------------------------|------------------------|
| Dane pracownika Dokumentacja Ustawienia przypomnień       |                        |
| Dokumentacja pracowników                                  |                        |
| Uprawnienia SEP 🔽 🕇 Dodaj dokumentację 💙 Przedłu          | ż ważność dokumentacji |
|                                                           |                        |
| Nie dodano dokumentacji pracownika.                       |                        |
|                                                           |                        |
| Historia dokumentacji                                     |                        |
| Wybierz dokumentację 🗹 🕇 Dodaj historię 🖋 Edytuj historię |                        |
|                                                           |                        |
| Dokumentacja pracownika nie jest dostępna.                |                        |
|                                                           |                        |
|                                                           |                        |
| Zapisz i zakończ                                          | Zapisz i przejdź dalej |

#### Wskazówki

- Załączniki są widoczne dla użytkowników z uprawnieniami edycji w zakładce "Pracownicy"
- Maksymalna liczba wyświetlanych załączników na pracownika to 25 (najbardziej aktualnych)
- Można dodać tylko jeden załącznik do danej dokumentacji

| Edytuj pracownika                    |                        |             |                  | ×             |
|--------------------------------------|------------------------|-------------|------------------|---------------|
| Dane pracownika Dokumentacja         | Ustawienia przypomnień |             |                  |               |
| Zarejestruj dokumentację : Uprav     | wnienia SEP            |             |                  |               |
| Numer dokumentacji                   | Data wydania           |             | Data wygaśnięcia |               |
| Wprowadź numer dokumentacji          | 16.10.2017             | 7           | Wybierz datę     | 7             |
|                                      |                        |             |                  |               |
| Załącznik                            |                        | Komentarze  |                  |               |
| Uwaga: Dozwolony jest tylko jeden za | ałącznik.              | Wprowadź ko | omentarze        |               |
| Przeglądaj pliki do wczytania        | Wczytaj                |             |                  |               |
|                                      |                        |             |                  |               |
|                                      |                        |             |                  |               |
|                                      |                        |             |                  |               |
|                                      |                        |             |                  |               |
|                                      |                        |             | ž                | Zapisz Anuluj |
|                                      |                        |             |                  |               |
|                                      |                        |             |                  |               |

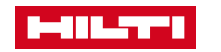

# 3.2 PRACOWNICY – ODNÓW DOKUMENTACJĘ

### Kroki

- 1. Kliknij zakładkę "Pracownicy"
- 2. Wybierz pracownika i kliknij "Edytuj"
- 3. Wybierz zakładkę "Dokuemntacja"
- 4. Wybierz dokumentację i kliknij "Przedłuż ważność dokumentacji"
- 5. Wypełnij pola Data przedłużenia ważności, Data wygaśnięcia i dodaj załącznik
- 6. Kliknij "Przedłuż ważność"

# Zrzut ekranu

| Edytuj pracownik        | ca                    |                    |                   |                    |                 |         | ×        |
|-------------------------|-----------------------|--------------------|-------------------|--------------------|-----------------|---------|----------|
| Dane pracownika Dokumo  | entacja Ustawienia pr | zypomnień          |                   |                    |                 |         |          |
| Dokumentacja pracownikć | ów                    |                    |                   |                    |                 |         | ^        |
| Wybierz dokumentację    | ► → Dodaj dokumer     | ntację             | 🖌 Edy             | tuj dokumentację 🕤 | Przedłuż ważnoś | ć dokum | entacji  |
| Nazwa dokumentacji      | Numer dokumentacji    | Data wydania       | T Data wy         | gaśnięcia 🔻 Kome   | entarze T       | Ø       |          |
| Uprawnienia SEP         | 98765467              | 01.10.2001         | 16.10.20          | 17                 |                 | Ø       | <b>m</b> |
| Historia dokumentacji   |                       |                    |                   |                    |                 |         |          |
| Wybierz dokumentację    | Y Dodaj historię      | 🖉 Edytuj historię  |                   |                    |                 |         |          |
|                         | Doku                  | mentacia pracownil | ka nie iest doste | pna.               |                 |         |          |
|                         |                       |                    |                   |                    |                 |         |          |
|                         |                       |                    |                   |                    |                 |         | ~        |
|                         |                       |                    |                   |                    |                 | _       |          |

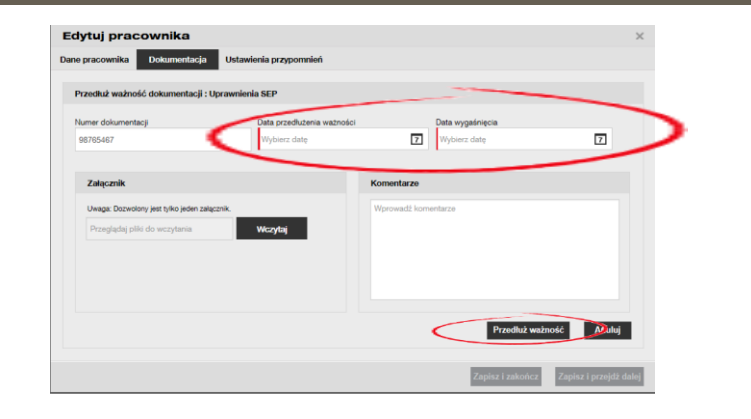

| Edytuj pracownika                             | 3                      |                   |   |                                  |         |       |        |
|-----------------------------------------------|------------------------|-------------------|---|----------------------------------|---------|-------|--------|
| ane pracownika Dokumer                        | tacja Ustawienia przyp | oomnień           |   |                                  |         |       |        |
| Dokumentacja pracownikóv                      | v                      |                   |   |                                  |         |       |        |
| Wybierz dokumentację                          | ➤ Dodaj dokumentar     | cję               |   | 🖋 Edytuj dokumentację 均 Przedłuż | ważność | dokum | nentac |
| Nazwa dokumentacjiľ                           | Numer dokumentacjiľ    | Data wydania      | T | Data wygaśniecia T Komentarze    | т       | Ø     |        |
| Uprawnienia SEP                               | 98765467               | 15.10.2017        |   | 20.10.2020                       |         | Ø     | 亩      |
| Historia dokumentacji<br>Wybierz dokumentację | Y 🕇 Dodaj historię 🥖   | 🖉 Edytuj historię |   | 📓 🔍 Szukaj                       |         |       |        |
| Nazwa dokumentacji                            | Numer dokumentacjiľ    | Data wydania      | T | Data wygaśnięcia 🔻 Komentarze    | T       | Ø     |        |
| Uprawnienia SEP                               | 98765467               | 10.10.2017        |   | 14.10.2019                       |         | Ø     | È      |
| Wyświetlono 1 z 1                             |                        |                   |   |                                  |         |       |        |
|                                               |                        |                   |   | Zurber Lauberbare                | Zealar  |       | 45.45  |

#### Wskazówki

- Po odnowieniu dokumentacji, wcześniejsza dokumentacja zostaje automatycznie zapisana w historii
- Nowa dokumentacja zostanie zapisana w "Dokumentacja pracownika"
- Dokumentacja pracownika może być dodana bezpośrednio do historii

# 4.0 HISTORIA PRZENOSZENIA

### Kroki

- 1. Kliknij zakładkę "Sprzęt"
- 2. Wybierz sprzęt po prawej stronie zobaczysz szczegółowe informacje o sprzęcie
- 3. Wybierz zakładkę "Historia"

#### Wskazówki

- Historia jest dostępna dla sprzętu, drobnego sprzętu i materiałów ekspoloatacyjnych
- Aby sprawdzić pełną historię dla materiałów eksploatacyjnych i drobnego sprzętu, upewnij się, że wyświetlasz materiały lub drobny sprzęt na wszystkich lokalizacjach lub wygeneruj raport

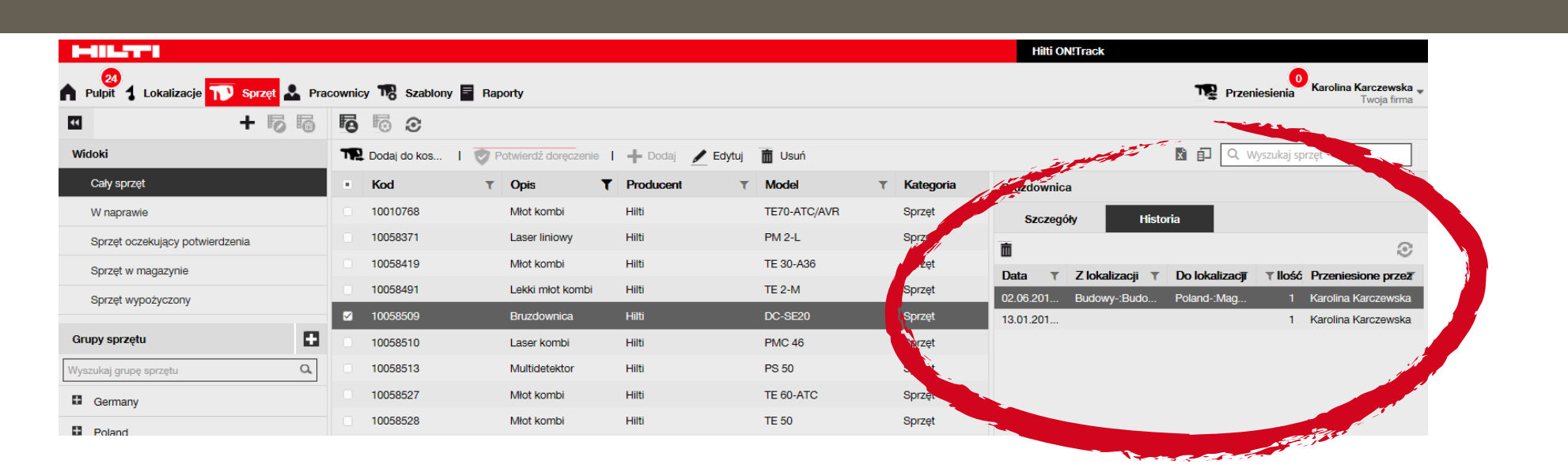

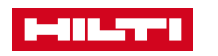

# 4.1 ANULOWANIE PRZENIESIENIA

## Kroki

- 1. Kliknij zakładkę "Sprzęt"
- 2. Wybierz sprzęt po prawej stronie zobaczysz szczegółowe informacje o sprzęcie
- 3. Wybierz zakładkę "Historia"
- 4. Wybierz ostatnie przeniesienie do anulowania
- 5. Kliknij w ikonkę kosza, aby anulować przeniesienie

#### Wskazówki

- Anulowanie przeniesienia jest możliwe tylko dla sprzętu
- Tylko główny administrator systemu może anulować przeniesienia
- Tylko przeniesienia wykonane po 10 czerwca 2017 mogą zostać anulowane

| HILTT                               |        |                |       |                     |           |          |              |   |           | Hilti ON!Track       |                  |                                      |
|-------------------------------------|--------|----------------|-------|---------------------|-----------|----------|--------------|---|-----------|----------------------|------------------|--------------------------------------|
| 🕈 Pulpit 1 Lokalizacje 🎹 Sprzęt 🚣 F | racown | icy 🌇 Szablony | 🗧 Rap | porty               |           |          |              |   |           |                      | Przeni           | Karolina Karczewska "<br>Twoja firma |
| · + 6 6                             | E      | 6 3            |       |                     |           |          |              |   |           |                      |                  |                                      |
| Widoki                              | Т      | Dodaj do kos   | P P   | otwierdź doręczenie | 🕂 Dodaj   | 🖋 Edytuj | 💼 Usuń       |   |           |                      | 📓 🗊 🔍 w          | rszukaj sprzęt                       |
| Cały sprzęt                         |        | Kod            | T     | Opis <b>T</b>       | Producent | т        | Model        | ۲ | Kategoria | Bruzdownica          |                  | ×                                    |
| W naprawie                          |        | 10010768       |       | Młot kombi          | Hilti     |          | TE70-ATC/AVR |   | Sprzęt    | Szczegóły            | Historia         |                                      |
| Sprzęt oczekujący potwierdzenia     |        | 10058371       |       | Laser liniowy       | Hilti     |          | PM 2-L       |   | Sprzęt    |                      |                  | æ                                    |
| Sprzęt w magazynie                  |        | 10058419       |       | Młot kombi          | Hilti     |          | TE 30-A36    |   | Sprzęt    | Bata T Z lokalizaci  | T Do lokalizacii |                                      |
| Sprzet wypożyczony                  |        | 10058491       |       | Lekki młot kombi    | Hilti     |          | TE 2-M       |   | Sprzęt    | 02.06.201 Budowy-:Bu | to Poland-:Mag   | 1 Karolina Karczewska                |
|                                     |        | 10058509       |       | Bruzdownica         | Hilti     |          | DC-SE20      |   | Sprzęt    | 13.01.201            |                  | 1 Karolina Karczewska                |
| Grupy sprzętu                       | 1 0    | 10058510       |       | Laser kombi         | Hilti     |          | PMC 46       |   | Sprzęt    |                      |                  |                                      |
| Wyszukaj grupę sprzętu Q            |        | 10058513       |       | Multidetektor       | Hilti     |          | PS 50        |   | Sprzęt    |                      |                  |                                      |
| Germany                             |        | 10058527       |       | Młot kombi          | Hilti     |          | TE 60-ATC    |   | Sprzęt    |                      |                  |                                      |
| . Reland                            |        | 10058528       |       | Młot kombi          | Hilti     |          | TE 50        |   | Sprzęt    |                      |                  |                                      |
|                                     |        | 10059521       |       | Mintudarowa         | Rosch     |          | OPH 19 V EC  |   | Portot    |                      |                  |                                      |

| Anulowanie przeniesienia sprzętu |                                                          |  |  |  |  |  |
|----------------------------------|----------------------------------------------------------|--|--|--|--|--|
| 面                                | Czy na pewno chcesz anulować przeniesienie tego sprzętu? |  |  |  |  |  |
| Tak                              | Nie                                                      |  |  |  |  |  |

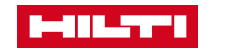

# 4.2 ANULOWANIE PRZENIESIENIA

### Kroki

- 1. Kliknij w zakładkę "Przeniesienia"
- 2. Kliknij w zakładkę "Dowód dostawy"
- 3. Wybierz anulowane przeniesienie, które Cię interesuje i pobierz dokumentację

#### Wskazówki

- Po anulowaniu przeniesienia, można je znaleźć w zakładce "Przeniesienia" → "Dowód dostawy"
- Dowód dostawy zawiera informacje o anulowanym przeniesieniu i osobie, która anulowała przeniesienie

| HILTI                                                               |                 |                     |   |                         |   |                                 |                     |   |                    | Hilti ON!Track |   |   |         |                                                  |  |
|---------------------------------------------------------------------|-----------------|---------------------|---|-------------------------|---|---------------------------------|---------------------|---|--------------------|----------------|---|---|---------|--------------------------------------------------|--|
| 🙆 Pulpit 1 Lokalizacje TTP Sprzęt 🚣 Pracownicy 🅫 Szablony 🖥 Raporty |                 |                     |   |                         |   |                                 |                     |   |                    |                |   |   | T Prz   | Przeniesienia Karolina Karczewska<br>Twoja firma |  |
|                                                                     | Koszyk Dowód do | stawy               |   |                         |   |                                 |                     |   |                    |                |   |   |         |                                                  |  |
|                                                                     |                 |                     |   |                         |   |                                 |                     |   |                    |                | 0 | × | Q Szuka |                                                  |  |
| Ra                                                                  | ipon            | Data przeniesienia  | т | Z lokalizacji           | T | Do lokalizacji T                | Przeniesione przez  | ٣ | Uwaga dotycząca pr | Aplikacja      |   |   | T       | Typ przenoszenia                                 |  |
| . 1                                                                 | . )             | 16.10.2017 08:38:08 |   | Budowy-:Budowa Złota 44 |   | Baustelle - Stralsund-:Konrad A | Karolina Karczewska |   | 16.10.2017 00:02:  | Web            |   |   | <       | Przeniesienie anulowane                          |  |
| -                                                                   |                 | 16.10.2017 00:05:05 |   | Budowy-:Budowa Złota 44 |   | Budowy-:Budowa Września         | Karolina Karczewska |   | 16.10.2017 00:02:  | Web            |   |   |         | Przeniesienie anulowane                          |  |
| Ŧ                                                                   |                 | 16.10.2017 00:03:36 |   | Lager-:Lager Stralsund  |   | Budowy-:Budowa Złota 44         | Karolina Karczewska |   |                    | Web            |   |   |         | Przenieś                                         |  |
|                                                                     |                 | 16.10.2017 00:02:00 |   | <różnych></różnych>     |   | Budowy-:Budowa Złota 44         | Karolina Karczewska |   |                    | Web            |   |   |         | Przenieś                                         |  |

|      |                             |              | Przenies                  | enie                                  | Data:                                                                               | 16.10.2017 08:38:(<br>(Środkowoeuropej<br>czas letni) |  |  |
|------|-----------------------------|--------------|---------------------------|---------------------------------------|-------------------------------------------------------------------------------------|-------------------------------------------------------|--|--|
| Anul | owane przez: Karolina       | a Karczewska |                           | Adr                                   | es: Stralsund-:Ko                                                                   | Stralsund-:Konrad Adenauer                            |  |  |
| Num  | er telefonu<br>er telefonu: |              |                           | Mia<br>Koo<br>MP<br>Kie<br>Nur<br>Nur | sto:<br>1 pocztowy:<br>K:<br>rownik Matthias Drex!<br>ner telefonu<br>ner telefonu: |                                                       |  |  |
| Nr   | ID/Identyfikatory           | llość        | Opis                      |                                       | Z/Do                                                                                | Data zwrotu                                           |  |  |
| 1    | 10010768                    | 1            | Hilti TE70-ATC/AVR Młot I | ombi                                  | Poland:Budowy:Budowa Złota 44 /                                                     |                                                       |  |  |

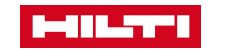

# 5.0 USUWANIE PRZYPOMNIEŃ O DACIE ZWROTU

# Kroki

- 1. Wybierz zakładkę "Pulpit"
- 2. Kliknij "Data zwrotu"
- 3. Wybierz sprzęt do edycji
- 4. Kliknij na ikonę trzech kropek po lewej stronie od sprzętu
- 5. Kliknij "Usuń termin"

# Zrzut ekranu

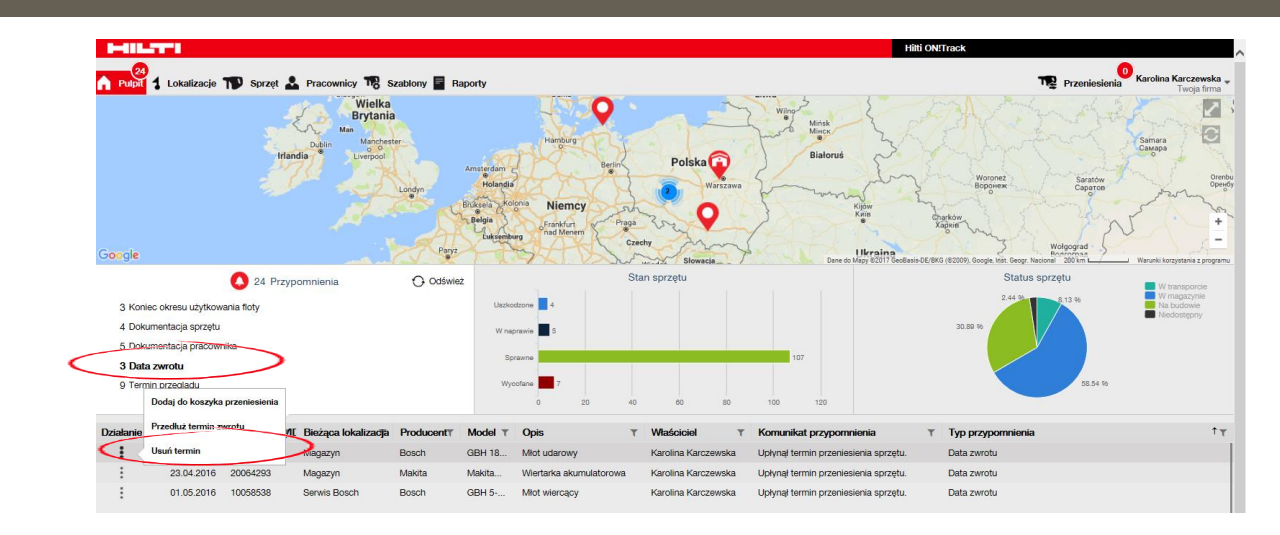

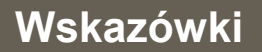

 Data zwrotu może również zostać przedłużona na późniejszy termin

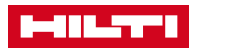

# 5.1 USUWANIE PRZYPOMNIEŃ O KOŃCU WYNAJMU

## Kroki

- 1. Wybierz zakładkę "Pulpit"
- 2. Kliknij "Koniec wynajmu"
- 3. Wybierz sprzęt do edycji
- Kliknij na ikonę trzech kropek po lewej stronie od sprzętu
- 5. Kliknij "Kasuj przypomnienie"

# Zrzut ekranu

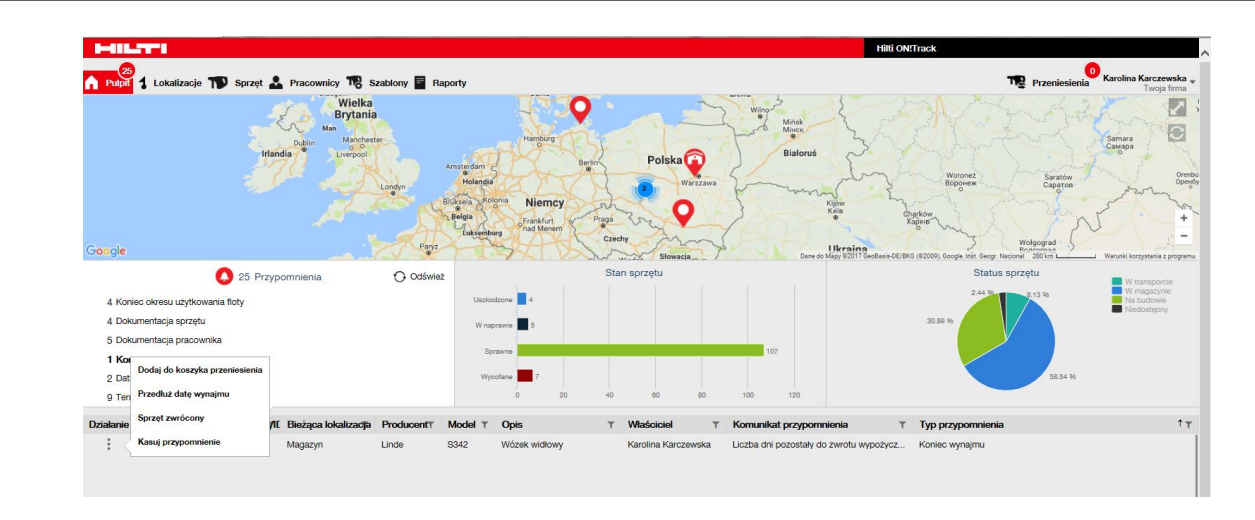

# Wskazówki

 Przypomnienie jest przywracane, gdy sprzęt zostanie edytowany lub przeniesiony

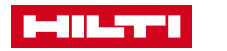

# 5.2 USUWANIE PRZYPOMNIEŃ O KOŃCU UŻYTKOWANIA FLOTY HILTI

### Kroki

- 1. Wybierz zakładkę "Pulpit"
- 2. Kliknij "Koniec okresu użytkowania floty"
- 3. Wybierz sprzęt do edycji
- 4. Kliknij na ikonę trzech kropek po lewej stronie od sprzętu
- 5. Kliknij "Kasuj przypomnienie"

#### Zrzut ekranu

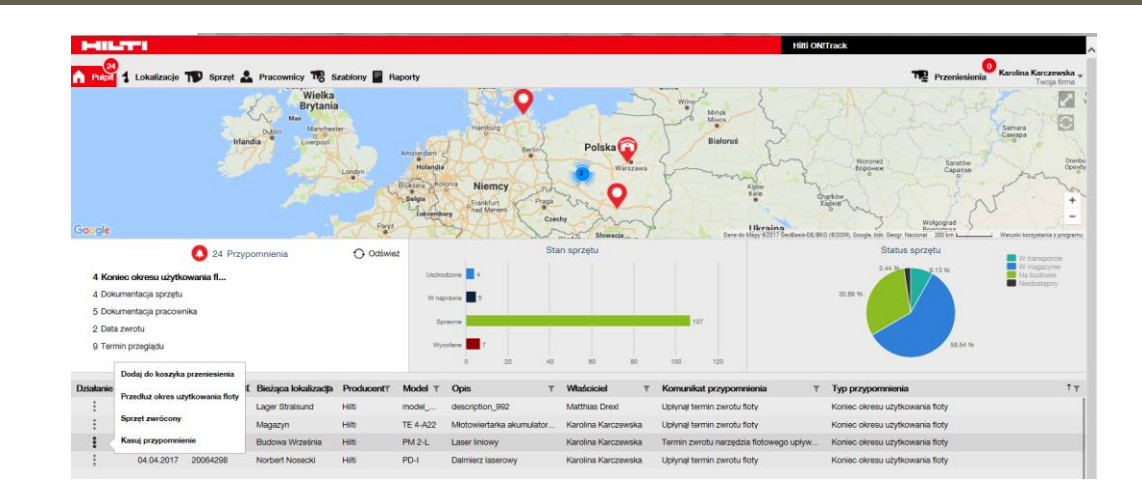

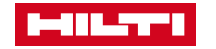

#### Wskazówki

 Po edytowaniu sprzętu przypomnienie <u>nie jest</u> przywracane